This program is used to review all draft or released PRs.

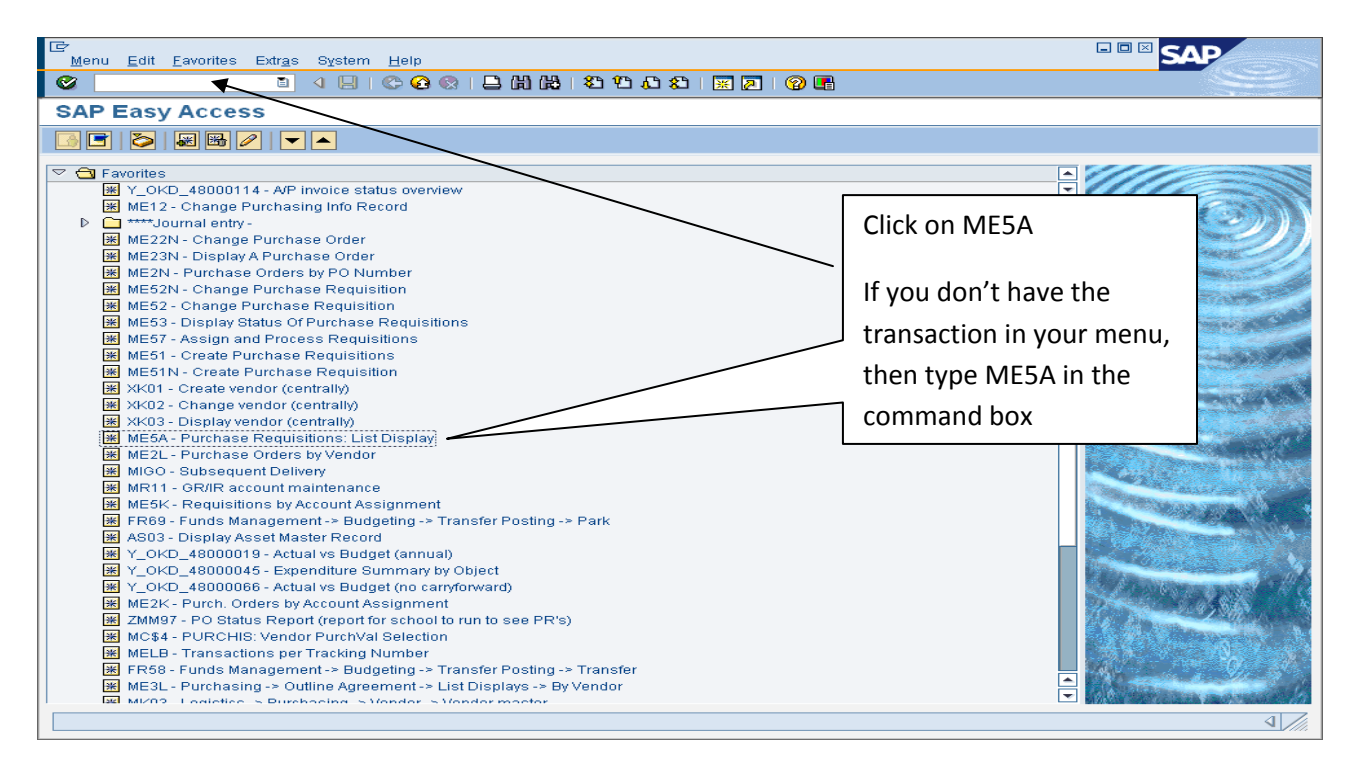

OPTION 1 – PURCHASE REQUISTION - To view an individual requisition, insert the PR number and click the Clock to execute. This view will display the total of the requisition and the amounts per line.

| Program Edit Goto System He    | In                |                                          |           |                                    |
|--------------------------------|-------------------|------------------------------------------|-----------|------------------------------------|
|                                | <br>📙 I 😋 🙆 🚷 I 🚨 | (13)(13)(13)(13)(13)(13)(13)(13)(13)(13) | × 2   🖓 🖪 |                                    |
| List Display of Purchase       | e Requisitions    |                                          |           |                                    |
|                                |                   |                                          |           |                                    |
| Purchase requisition           | 10159179          | to                                       | <b>-</b>  |                                    |
| Purchasing group               |                   | to                                       | <u></u>   |                                    |
| Material                       |                   | to                                       | <u>⇒</u>  |                                    |
| Material group                 |                   | to                                       | <b>\$</b> |                                    |
| Requirement tracking number    |                   |                                          | 2         |                                    |
| Scope of List                  | ALV               |                                          | _ `       | 1 Type in the DP number            |
| Plant                          |                   | to                                       | <b>₽</b>  |                                    |
| Document Type                  |                   | to                                       |           | 2 Click on the drop down and       |
| Item Category                  |                   | to                                       |           |                                    |
| Account Assignment Category    |                   | to                                       | <b>2</b>  | choose ALV (Excel format)          |
| Delivery Date                  |                   | to                                       | <u>⇒</u>  | CHOOSE ALV (LACEH IOITHAL)         |
| Release Date                   |                   | to                                       | <u></u>   | 2 Click on the clock to execute    |
| Materials Planner/Controller   |                   | to                                       | <u></u>   | J. CIICK OII LITE CIOCK LO EXECULE |
| Processing Status              |                   | to                                       | 4         |                                    |
| Fixed Vendor                   |                   | to                                       | <b>⇒</b>  |                                    |
| PReq. processing state         |                   | to                                       | <b>⇒</b>  |                                    |
| Blocking indicator             |                   | to                                       | <b>→</b>  |                                    |
| Requisitioner                  |                   |                                          |           |                                    |
| Short Text                     |                   |                                          |           |                                    |
| Sort Indicator                 | 1                 |                                          |           |                                    |
| Assigned Purchase Requisitions |                   |                                          |           |                                    |
| Closed Requisitions            |                   |                                          |           |                                    |
| Partly Ordered" Requisitions   |                   |                                          |           |                                    |
| Released Requisitions Only     |                   |                                          |           |                                    |
| Requisns for Overall Release   |                   |                                          |           |                                    |
| Requisns for Item-Wise Release |                   |                                          |           |                                    |
| Cost Center                    |                   | to                                       | <b>=</b>  |                                    |
| WBS Element                    |                   | to                                       | <b>₽</b>  |                                    |
|                                |                   |                                          |           |                                    |
|                                |                   |                                          |           | * V///,                            |

The individual PR line items will be display the total amount of the PR and the amounts for each line item. Columns widths can be adjusted by clicking and dragging the column line. The bottom bar is used to scroll across the display to see all of the columns.

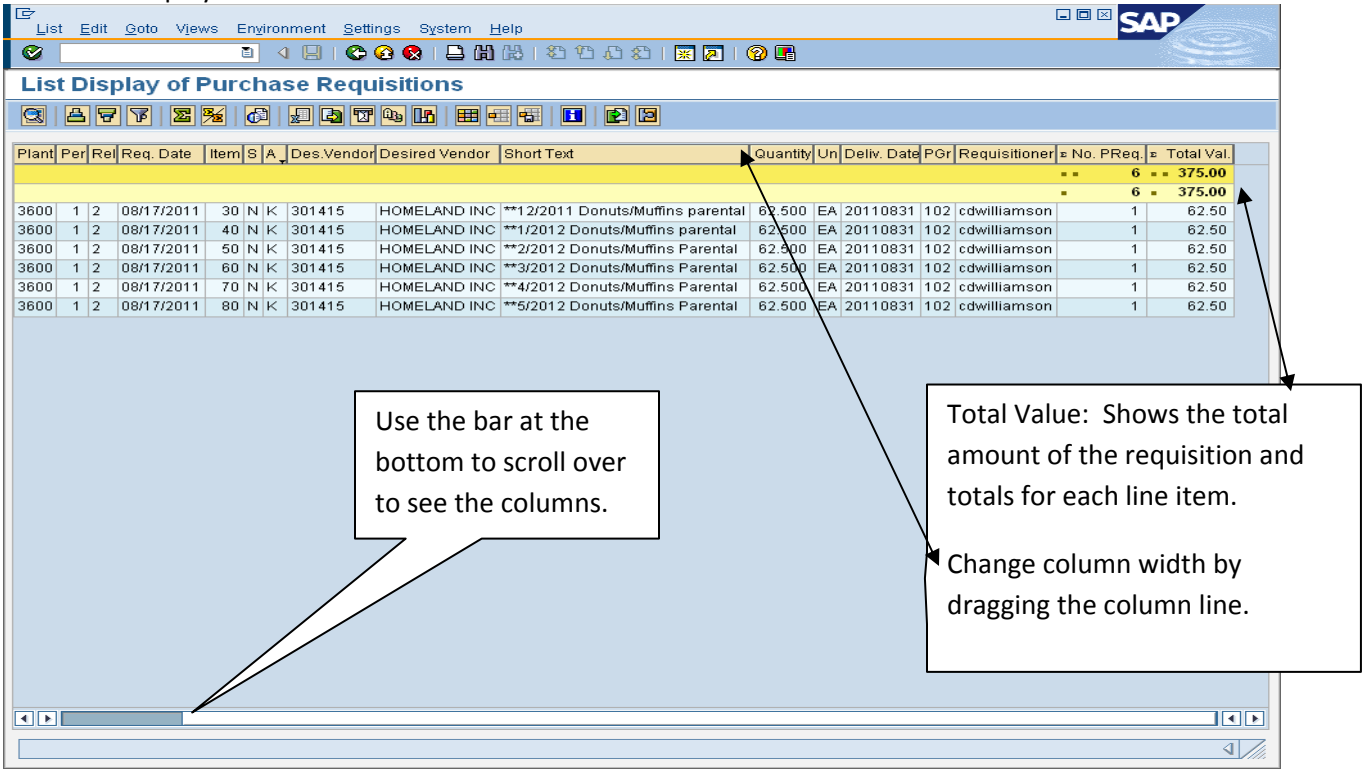

**OPTION 2: COST CENTER -** To view a requisition by Cost Center, insert the Plant Number and/or Cost Center and click the Clock to execute.

| 년<br>Program <u>E</u> dit <u>G</u> oto S <u>y</u> stem <u>H</u> el                                   | q               |                                       | SAP                                   |                              |  |  |  |
|----------------------------------------------------------------------------------------------------|-----------------|---------------------------------------|---------------------------------------|------------------------------|--|--|--|
|                                                                                                    | 🗄 I 😋 🐼 🚱 I 🖴 H | ) 🖧 l 🏵 🍄 🖧 🏵 l 😹                     | 2   🕲 🖪                               |                              |  |  |  |
| List Display of Purchase Requisitions                                                                |                 |                                       |                                       |                              |  |  |  |
|                                                                                                    |                 |                                       |                                       |                              |  |  |  |
| Purchase requisition<br>Purchasing boup<br>Material<br>Material group<br>Requirement tracking number |                 | to<br>to<br>to<br>to                  | 1 1 1 1 1 1 1 1 1 1 1 1 1 1 1 1 1 1 1 |                              |  |  |  |
| Scope of List                                                                                        | ALV             | · · · · · · · · · · · · · · · · · · · |                                       |                              |  |  |  |
| Plant Document Type Item Category                                                                    |                 | to<br>to<br>to                        | 6<br>6<br>6                           | 1. Choose ALV (Excel format) |  |  |  |
| Account Assignment Category Delivery Date Delivery Date                                              |                 | to to                                 |                                       | 2. Type in Plant Number.     |  |  |  |
| Adverse Date<br>Materials Planner/Controller<br>Processing Status                                    |                 | to<br>to                              | 1<br>1<br>1<br>1<br>1<br>1            | (Example 3600)               |  |  |  |
| Fixed Vendor<br>PReq. processing state<br>Blocking indicator                                         |                 | to to to                              | • •                                   | 3. Type in Cost Center       |  |  |  |
| Requisitioner<br>Short Text<br>Sort Indicator                                                        | 1               |                                       | $\times$                              | (Example 36011511)           |  |  |  |
| Assigned Purchase Requisitions     Closed Requisitions     'Partly Ordered" Requisitions             |                 |                                       |                                       | 4. Click Clock to execute.   |  |  |  |
| Released Requisitions Only     Requisns for Overall Release     Requisns for Item-Wise Release       |                 |                                       |                                       |                              |  |  |  |
| Cost Center<br>WBS Element                                                                           | 36011511        | to to                                 |                                       |                              |  |  |  |

This display will show all of the PRs by Cost Center, the total amount of the PR and the amounts for each line item. Columns widths can be adjusted by clicking and dragging the column line. The bottom bar is used to scroll across the display to see all of the columns.

| ⊡<br>List <u>E</u> di                                                                                                    | List Edit Goto Views Environment Settings System Help |      |            |        |        |                  |                 |                                          |          |    |         |
|----------------------------------------------------------------------------------------------------|-------------------------------------------------------|------|------------|--------|--------|------------------|-----------------|------------------------------------------|----------|----|---------|
| <b>Ø</b>                                                                                                    |                                                       | ĩ    | I I I I I  | 😋 🙆 🔇  | 1日日    | 120 CP CP (120 ) | 🗈 i 🕱 🗷 i 🔞     |                                          |          |    |         |
| List Display of Purchase Requisitions                                                                                                    |                                                       |      |            |        |        |                  |                 |                                          |          |    |         |
|                                                                                                    |                                                       |      |            |        |        |                  |                 |                                          |          |    |         |
| Purch Reg Rs. 1Plant Per/Rel Reg. Date _ Item S La . Des Vendor Name of Desired Vendor Short Text Ouantib/Uni Deliv. D                                                                               |                                                       |      |            |        |        |                  |                 |                                          | Deliv Da |    |         |
|                                                                                                    |                                                       |      |            |        |        |                  |                 |                                          |          |    |         |
| 8                                                                                                    | sн 🐨 🔄                                                |      |            |        |        |                  |                 |                                          |          |    |         |
| 10159179                                                                                                    | 3600                                                  | 1 2  | 08/17/2011 | 30 N K | 301415 | HOMELAND INC     |                 | **12/2011 Donuts/Muffins parental        | 62.500   | EΑ | 2011083 |
| 10159179                                                                                                    | 3600                                                  | 1 2  | 08/17/2011 | 40 N K | 301415 | HOMELAND INC     |                 | **1/2012 Donuts/Muffins parental         | 62.500   | EA | 2011083 |
| 10159179                                                                                                    | 3600                                                  | 1 2  | 08/17/2011 | 50 N K | 301415 | HOMELAND INC     |                 | **2/2012 Donuts/Muffins Parental         | 62.500   | EA | 2011083 |
| 10159179                                                                                                    | 3600                                                  | 1 2  | 08/17/2011 | 60 N K | 301415 | HOMELAND INC     |                 | **3/2012 Donuts/Muffins Parental         | 62.500   | ΕA | 2011083 |
| 10159179                                                                                                    | 3600                                                  | 1 2  | 08/17/2011 | 70 N K | 301415 | HOMELAND INC     |                 | **4/2012 Donuts/Muffins Parental         | 62.500   | ΕA | 2011083 |
| 10159179                                                                                                    | 3600                                                  | 1 2  | 08/17/2011 | 80 N K | 301415 | HOMELAND INC     |                 | **5/2012 Donuts/Muffins Parental         | 62.500   | EA | 2011083 |
| 10161152                                                                                                    | 3600                                                  | 1 2  | 09/27/2011 | 30 N K | 307298 | SMART START CE   | ENTRAL OKLAHOMA | ^10/6/2011*Smart Start literacy activity | 1        | D  | 2011100 |
| 10162643                                                                                                    | 3600                                                  | 1 X  | 11/04/2011 | 10 N K | 302560 | STUDY ISLAND     |                 | Oklahoma 3rd grade comprehensive         | 394      | ΕA | 2011112 |
| 10162643                                                                                                    | 3600                                                  | 1 X  | 11/04/2011 | 20 N K | 302560 | STUDY ISLAND     |                 | Oklahoma 4th grade comprehensive         | 394      | ΕA | 2011112 |
| 10162643                                                                                                    | 3600                                                  | 1 ×  | 11/04/2011 | 30 N K | 302560 | STUDY ISLAND     |                 | Oklahoma 5th grade comprehensive package | 625      | EA | 2011112 |
| 10162643                                                                                                    | 3600                                                  | 1  X | 11/04/2011 | 40 N K | 302560 | STUDY ISLAND     |                 | renewal fee                              | 70.650   | EΑ | 2011112 |
| Use the Scroll Bar to move display to the<br>far right in order to view the total<br>amount of the PR and the total amount<br>per line item. This display contains a lot<br>of valuable information. |                                                       |      |            |        |        |                  |                 |                                          |          |    |         |
|                                                                                                    |                                                       |      |            |        |        |                  |                 |                                          | • •      |    |         |
|                                                                                                    |                                                       |      |            |        |        |                  |                 |                                          |          | 4  |         |